This Job Aid provides important information and demonstrates input screens to assist SUD providers in completing a New Enrollment in Partner Portal.

### **Provider Type Summary**

For detailed information and documentation requirements, click the following link to access the <u>PT 06 Chemical Dependency Treatment</u> <u>Center (CDTC) Provider Type Summary</u>

### **Prior to Starting a New Enrollment**

Providers must possess, or be in the process of obtaining the following:

- Accreditation Certification from a Nationally Recognized Organization
- ASAM LOC Certification Users who do not currently have an ASAM LOC Certification must obtain a Provisional Certification from DMS prior to applying for a Medicaid ID.

### **Accreditation Certification**

Providers are required to obtain an Accreditation Certification from one of the following programs: The Joint Commission, Commission on Accreditation of Rehabilitation Facilities (CARF), Council on Accreditation (COA) or a nationally recognized accreditation organization. In order to complete a New Enrollment in Partner Portal, users are required to have initiated the Accreditation process.

### **Provisional Certification & ASAM LOC Certification**

Providers offering residential/inpatient services are required to obtain an ASAM LOC certification. Users who have not yet obtained an ASAM LOC certification may be granted a Provisional Certification by DMS after submitting a selfattestation form and supporting documents prior to completing a New Enrollment.

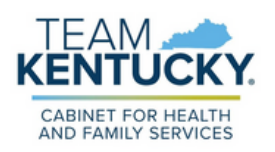

This will allow providers to begin offering and billing for services while in the process of obtaining the ASAM LOC certification. Provisional certifications are awarded for at least one year and have a 6/30 end date. Users who do not acquire the ASAM LOC certification within the allocated timeframe will have their Medicaid ID end dated.

After receiving the ASAM LOC certification, a Maintenance action must be performed in Partner Portal to add the certification details and upload the documentation. For more information on how to perform Maintenance and Upload Documents in Partner Portal, refer to the <u>How to Update Information</u> <u>on a Medicaid File (Maintenance)</u> and the <u>Uploading Documents</u> Job Aids.

For additional information on the ASAM LOC certification and obtaining a Provisional Certification from DMS, <u>click here</u>.

## **Navigating Partner Portal Screens**

The information below includes screens relevant to SUD Providers and does not represent a complete New Enrollment Application. For more information on completing a New Enrollment, refer to the <u>How to Apply for a Medicaid ID - New</u> <u>Enrollment Job Aid</u>.

### **1.1 Basic Information Screen**

Users should indicate if they are currently accredited. If not, and the process has been initiated, enter accredited organization name and date that accreditation was initiated.

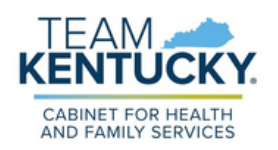

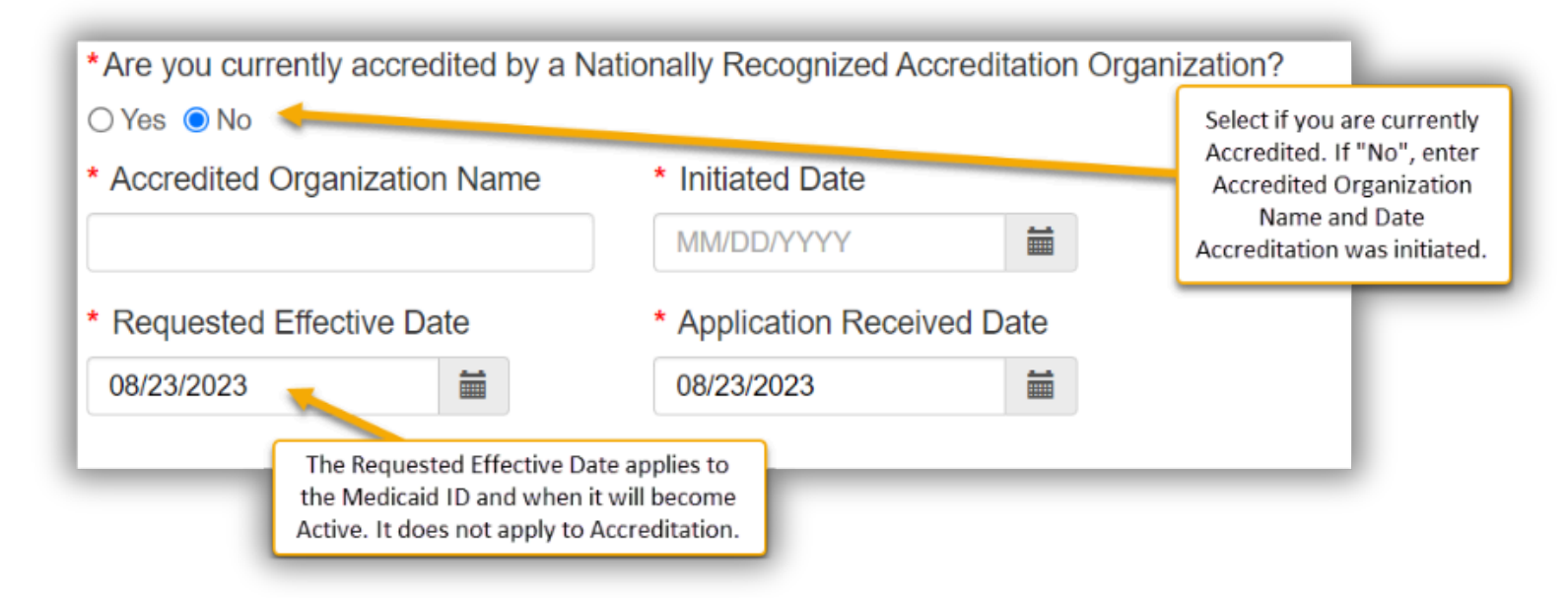

Users who have initiated the accreditation process will receive reminder notifications 90 days, 60 days, and 30 days prior to the accreditation submission due date. After a Medicaid ID is issued, users can request an additional one year extension by completing a Maintenance on the 1.1 Basic Information Screen prior to the due date.

### 1.5 Add Group Members

At least one group member with an active Medicaid ID must be added.

| Provider Medicaid ID NPI | Provider Name<br>No records fou | Enter Provider's Medicaid ID and<br>intended Effective Date. Select "Verify<br>Provider Medicaid ID" |  |  |
|--------------------------|---------------------------------|----------------------------------------------------------------------------------------------------|--|--|
| Provider Medicaid ID     | *Provider Linkage Effecti       | ve Date                                                                                              |  |  |
|                          | Verify Provider Medicaid II     | After information has been<br>entered, Click "Add to Grid"                                           |  |  |
|                          | Add To Grid                     |                                                                                                    |  |  |

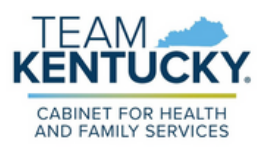

#### 1.10 Enter Bed Data

Bed data must be entered to indicate the number of Adult and Adolescent Beds located at the selected address.

| Select<br>populate<br>Addres  | Address pre-<br>ed from the 1.7<br>ss Information<br>Screen | Se      | lect Bed Type    | _                                   |
|-------------------------------|-------------------------------------------------------------|---------|------------------|-------------------------------------|
|                               | *Physical Address                                           | _       | *Bed Type        |                                     |
|                               | Select One                                                  | ~       | Select One       | •                                   |
|                               | *Bed Effective Date                                         |         | Bed End Date     |                                     |
|                               | 08/23/2023                                                  | <b></b> | MM/DD/YYYY       |                                     |
|                               | *Adult Beds                                                 |         | *Adolescent Beds | <br>When complete,<br>click "Add to |
| Indicate<br>Adult &<br>Beds a | number of<br>Adolescent<br>at Facility                      |         | Add To Grid      | Grid"                               |

#### 2.2 Licence Information

At least one <u>CDTC License</u> is required.

| Select One             | ~                         |   |
|------------------------|---------------------------|---|
| License Type           | * Issue State             |   |
| Select One V           | Select One ~              |   |
| License Number         |                           |   |
|                        |                           |   |
| Provider Name          | * License Designation     |   |
| Chemical Dependency    | Select One                | ~ |
| License Effective Date | * License Expiration Date |   |
|                        |                           |   |

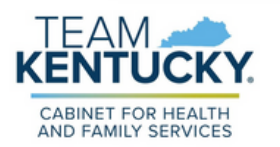

#### 2.3 Certification Information

The following certification information must be inputted:

- **Provisional Certification OR ASAM LOC Certification:** Users must indicate the current LOC (3.5 or 3.7)
- Accreditation Certification: Users in the process of obtaining accreditation are not required to enter Certification Information unless they posses an Other Certification.

| <ul> <li>Certification Type</li> </ul> | Enter Ce         | ertification Type |                        |
|----------------------------------------|------------------|-------------------|------------------------|
| AS - ASAM                              |                  | ~                 |                        |
| * ASAM Level                           |                  |                   | For ASAM Certification |
| Select One                             |                  | ~ 🔶               | Select Level of Care   |
| * Physical Address                     |                  |                   | Enter Physical Address |
| Select One                             |                  | ~                 |                        |
| Certification Number                   | * Effective Date | * Expiratio       | n Date                 |
|                                        | 08/10/2023       | MM/DD/Y           | YYY 🔪 🛗                |
| Enter Certification Number             | Add To Grid      |                   | Enter Certification    |

#### 8.0 Certification Document Upload

Documents indicated with a "Y" are required to be uploaded. Additionally, a Certification of Accreditation is required if users are currently accredited from a national organization. For more information on uploading documents, refer to the <u>Uploading Documents Job Aid</u>.

|                                                                 |                                                                                     | For any documents not listed as required, Click the<br>"Add" button to upload additional Documents |          |                              |                  |        |
|-----------------------------------------------------------------|-------------------------------------------------------------------------------------|----------------------------------------------------------------------------------------------------|----------|------------------------------|------------------|--------|
|                                                                 | Document Type                                                                       | Name                                                                                               | Required | <u>Uploaded</u><br><u>By</u> | Uploaded<br>Date | Action |
| Payment Authorization<br>for Individual Linking<br>to the Group | IRS Letter of Verification of<br>FEIN or Official IRS<br>documentation stating FEIN | FEIN Verification                                                                                  | Y        |                              |                  | 6 💼    |
|                                                                 | MAP-347                                                                             | MAP-347 - 7100682640                                                                               | Y        |                              |                  | 6      |
|                                                                 | CDTC License                                                                        | CDTC License - 18709383                                                                            | Y        |                              |                  | 6      |
| Certification or<br>Provisional<br>Certification                | AS-ASAM Certification                                                               | AS - ASAM - 3.5 - ADR01 -<br>CDTC - 1583 Partner Way,<br>Lexington, 40254 - 43366743               | Y        |                              |                  | c i    |

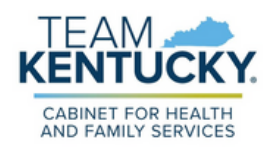

For further assistance with navigation, invitations, or account creation please contact the Partner Portal Technical Support Center at 877-838-5085. Select option 1 and option 1, again, to speak with a customer service representative.